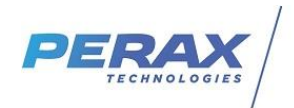

# **FICHE D'APPLICATION**

METHODE POUR PARAMETRER LE MODULE WIFI GL-AR150 POUR UNE CONNEXION PC – P40XXI WIFI

P400XI - WIFI

# **REPERTOIRE DES EVOLUTIONS**

| Version | Date     | Auteur           | Nature des modifications | Pages  |
|---------|----------|------------------|--------------------------|--------|
| Е       |          |                  |                          |        |
| D       |          |                  |                          |        |
| С       |          |                  |                          |        |
| В       |          |                  |                          |        |
| А       | 29/06/20 | Pascal<br>Nguyen | Création du document     | Toutes |

#### **1 OBJECTIF**

L'objectif de cette note d'application est de paramétrer un module GL-AR150 qui permettra de communiquer en wifi entre un P400XI et un pc .

## 2 MATERIEL

- un pc disposant d'une carte réseau

- un module GL-AR150 + cable ethernet RJ 45 + USB A male / micro USB pour le paramétrage du modem et alimentation . https://www.gl-inet.com/products/gl-ar150/

- un P400XI avec carte cpu (port ucb)

# 3 CONNEXION PC PARAMETRAGE DU MODULE GL-AR150

#### **3.1** RACCORDEMENTS

- alimenter le boitier GL-AR150 par le cable USB .

- connecter le cable éthernet RJ45 sur le port éthernet du pc

- l'interface web du module a l'adresse IP locale par défaut 192.168.8.1 .

Pour ne pas modifier les paramètres de votre carte réseau vous pouvez utiliser l'utilitaire AddipAdress téléchargeable sur notre site <a href="http://www.perax.com/club/mises-a-jour-p400xi/ajout-dadresse-ip-tempotaire/#post-11">http://www.perax.com/club/mises-a-jour-p400xi/ajout-dadresse-ip-tempotaire/#post-11</a> .

!!! Remplacer l'adresse proposée 192.168.2.2 par 192.168.8.2 par exemple .

#### 3.2 INTERFACE WEB

Dans le navigateur internet taper l'adresse ip 192.168.8.1 et sélectionner English

| ) → ଫ @ | 0 🔏 192.168.8.1 |                   |                 | 🖾 🗘 Redserchet                       |  |  |
|---------|-----------------|-------------------|-----------------|--------------------------------------|--|--|
|         |                 | <b>GL</b> .i̇́∩et |                 | Welcome, 3 steps to set up your rout |  |  |
|         |                 |                   | Choose Your Lar | ur Language                          |  |  |
|         |                 |                   | 中文 En           | glish                                |  |  |
|         |                 |                   |                 |                                      |  |  |
|         |                 |                   |                 |                                      |  |  |
|         |                 |                   |                 |                                      |  |  |

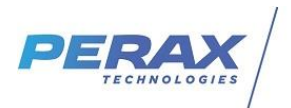

Choisir le pays dans la fenêtre suivante et cliquer sur le bouton next .

| <u>Fichier</u> Editio <u>n</u> <u>A</u> ffichage <u>H</u> istori | que <u>M</u> arque-pages <u>O</u> utils Aid <u>e</u> |                                        |
|------------------------------------------------------------------|------------------------------------------------------|----------------------------------------|
| GL.iNet                                                          | × +                                                  |                                        |
| (←) → ୯ ଢ                                                        | 0 💋 192.168.8.1/html/welcome?lang=en&step=2          | ••• 🗵 🔂 🔍 Rechercher                   |
|                                                                  | <b>GL.i</b> net                                      | Welcome, 3 steps to set up your router |
|                                                                  | Cł                                                   | noose Your Timezone                    |
|                                                                  |                                                      |                                        |
|                                                                  |                                                      |                                        |
|                                                                  |                                                      | Europe/Paris                           |

Entrer le mot de passe constructeur « goodlife » 2 fois et cliquer sur le bouton « Finish » .

| <u>Fichier Édition A</u> ffichage <u>H</u> istorique <u>M</u> arque-pages <u>O</u> utils Aid <u>e</u>                                                                                                    |                                                                                                    |                                                                                                |                      |
|----------------------------------------------------------------------------------------------------|----------------------------------------------------------------------------------------------------|------------------------------------------------------------------------------------------------|----------------------|
| GL.iNet × +                                                                                                    |                                                                                                    |                                                                                                |                      |
| (←) → C <sup>2</sup> <sup>(1)</sup> <sup>(2)</sup> <sup>(2</sup> | p=3                                                                                                    | 🖂 🕁                                                                                            | Q Rechercher         |
| (←) → C <sup>*</sup> <sup>(h)</sup> (♥) → C <sup>*</sup> <sup>(h)</sup> (♥                                                                                                    | BLINET<br>Set<br>Int: The password will be used for we<br>individually after login the system.<br>Your Password<br>Retype Password | ··· ♥ ☆<br>Welcome, 3 :<br>* Your Password<br>eb login, and Linux System. You can change :<br> | <b>Q</b> Rechercher. |
|                                                                                                    |                                                                                                    |                                                                                                |                      |
|                                                                                                    |                                                                                                    |                                                                                                |                      |
|                                                                                                    |                                                                                                    |                                                                                                |                      |

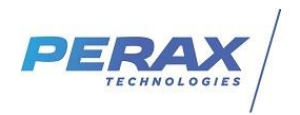

Dans la fenêtre suivante, cliquer sur le menu Change LAN IP, renseigner la nouvelle adresse du routeur wifi compatible avec l'adresse IP du P400XI . par exemple 192.168.2.100 . Cliquer su le bouton « Apply », la configuration est terminée .

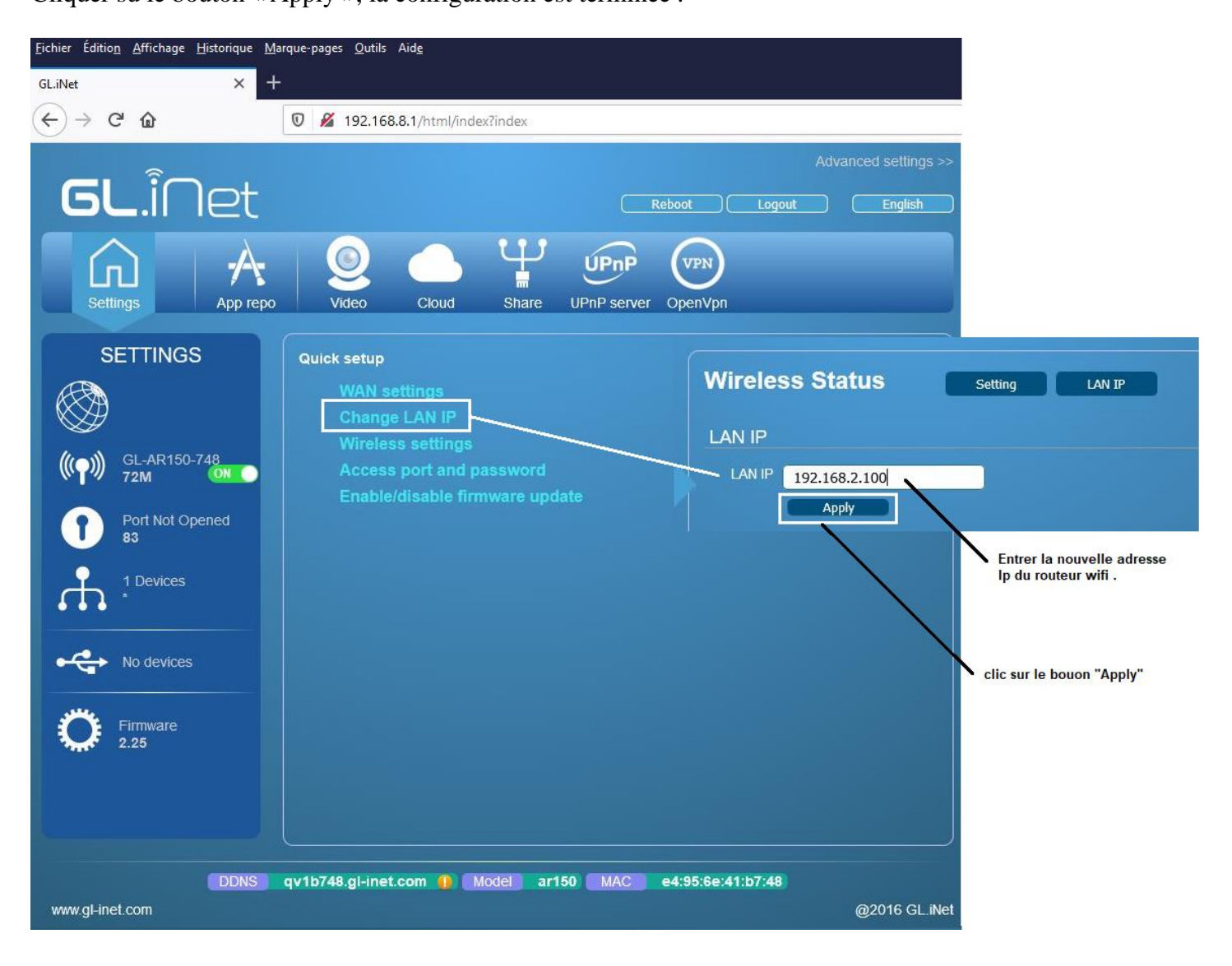

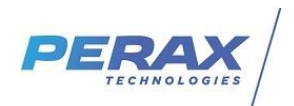

# 4 CONNEXION P400XI

Brancher le routeur sur le P400XI

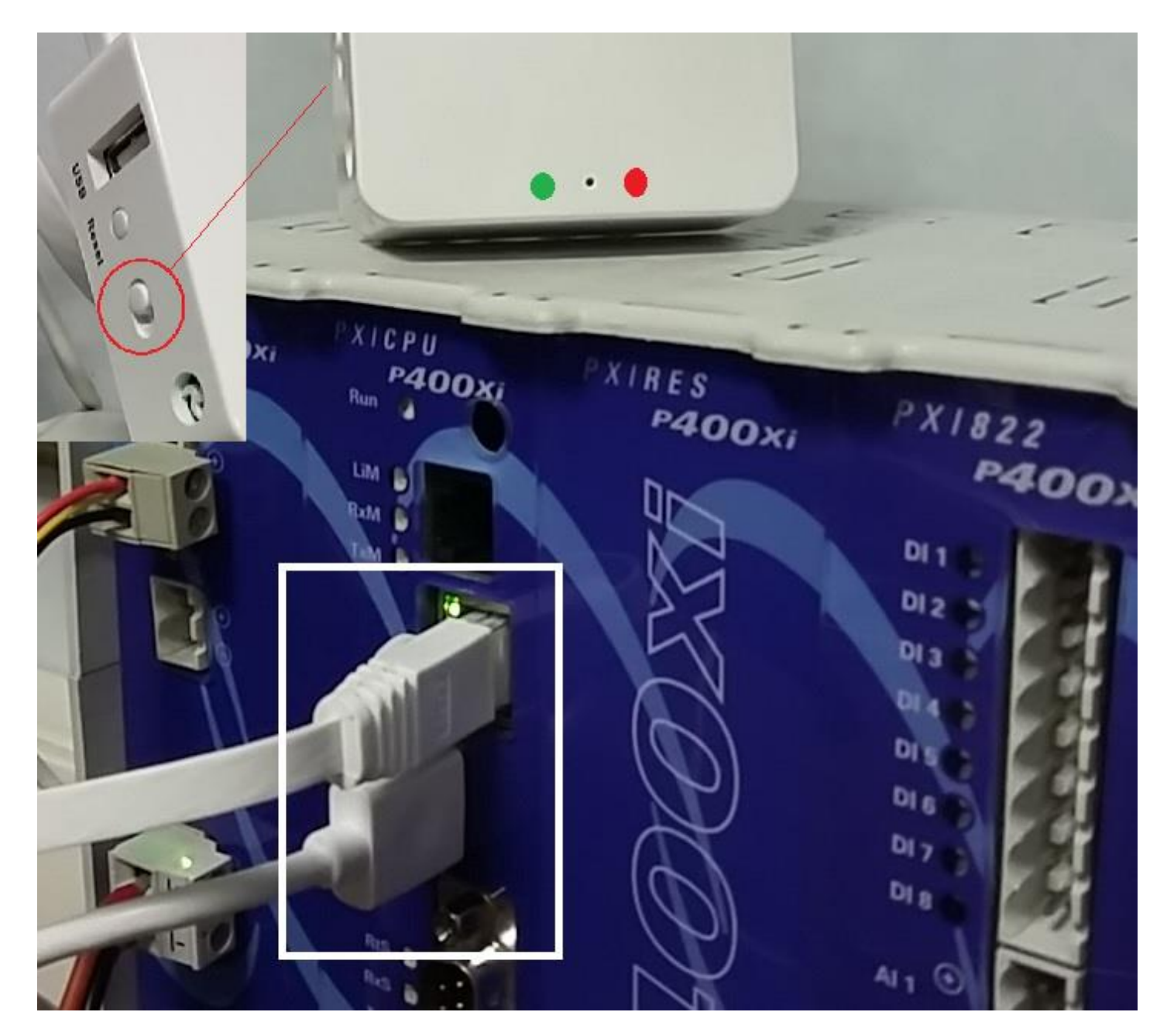

- Le switch doit être en mode routeur (voir photo ci-dessus)
- La led verte fixe indique que le routeur est sous tension
- La led rouge clignotante indique que le routeur est connecté en wifi à votre pc.

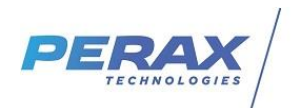

# 5 CONNEXION PC – P400XI

#### 5.1 CONNEXION WIFI

Activer votre connexion wifi . Entrer le mot de passe « goodlife » lors de la première connexion .

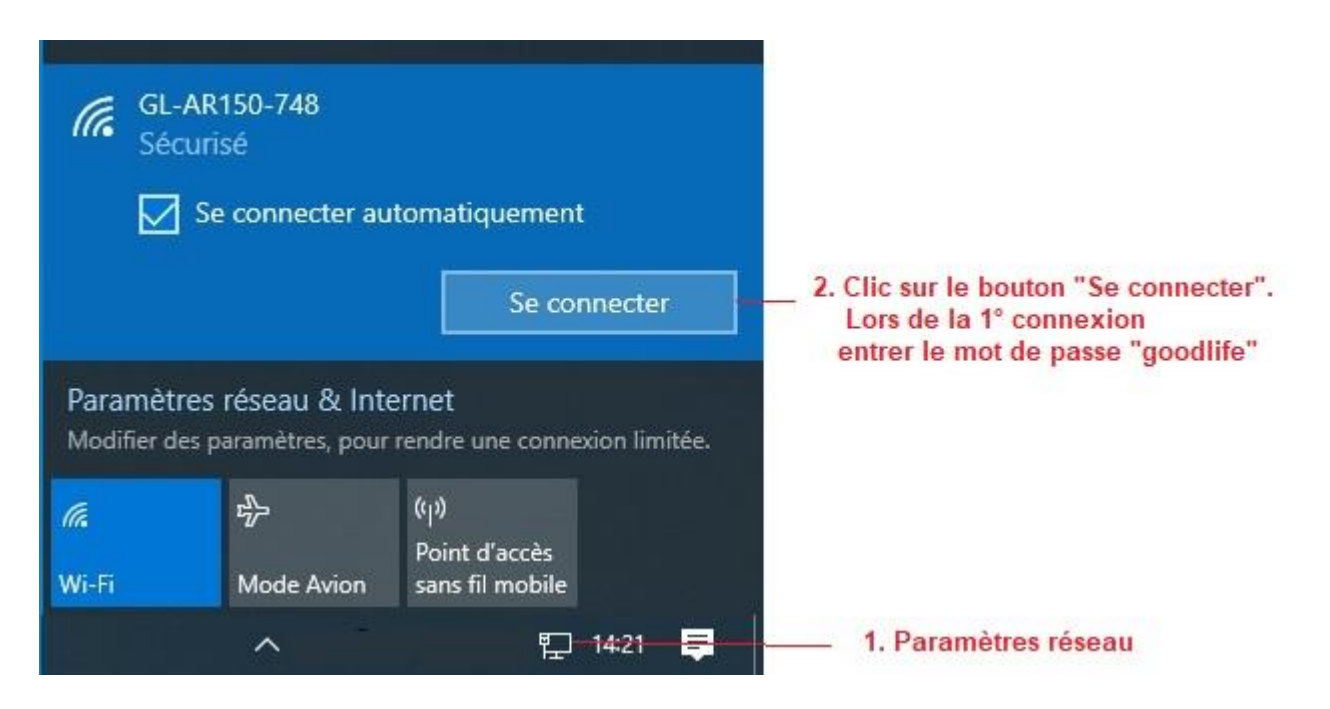

#### 5.2 CONNEXION NAVIGATEUR

La connexion est établie en tapant l'adresse IP du P400XI .

| Elenier Edition Amenage Historique                                                                                                    | Marque-pages Qutils Alde         |                            |                                                                                             |                               |                                                                         |               |                                     |                                                  | - • ×          |
|----------------------------------------------------------------------------------------------------|----------------------------------|----------------------------|---------------------------------------------------------------------------------------------|-------------------------------|-------------------------------------------------------------------------|---------------|-------------------------------------|--------------------------------------------------|----------------|
| GL.iNet ×                                                                                                    | 192.168.2.79:8080/index.html × + |                            |                                                                                             |                               |                                                                         |               |                                     |                                                  |                |
| ← → ♂ ŵ                                                                                                    | 🖲 🔏 192.168.2.79:8080/index.htm  |                            | 😇 🏠 🔍 Rechercher                                                                            |                               |                                                                         |               | <u>↓</u> II/ ① ③ ■ =                |                                                  |                |
| Synoptique                                                                                                    |                                  |                            |                                                                                             |                               |                                                                         |               |                                     | P                                                | erax<br>P400Xi |
| Syno. Voies                                                                                                    | J. Station                       | J. Communication           |                                                                                             | Co                            | ns. Entières                                                            | Cons. Réelles | C. Borniers                         |                                                  | Cycles         |
| P400x1 Diag<br>29/06/20 14:22:06<br>Utiliaateur : Not de<br>Options Générales<br>Filtres<br>Filtrer les voies par nom<br>Filtrer les voies par index | Passe : Valder                   | Version 6.23<br>Série 2992 | ,<br>,<br>,<br>,<br>,<br>,<br>,<br>,<br>,<br>,<br>,<br>,<br>,<br>,<br>,<br>,<br>,<br>,<br>, | Numéro<br>5<br>23<br>42<br>43 | m3 impulse<br>compteur Nm3<br>Pression instantane 1<br>Debit instantane | Nom           | Type<br>ETOR<br>CPT<br>EANA<br>EANA | Valeur<br>Non<br>0.00 Nm:<br>0.00 b<br>0.00 Nm3; | 3<br>/h        |
| Options Détail Sélections Afficher les courbes                                                                                                    |                                  |                            |                                                                                             |                               |                                                                         |               |                                     |                                                  |                |

Idem pour l'utilisation d'Arlequin P400XI .

## **6 MAINTENANCE**

- Appuyer 10 secondes sur le bouton de reset pour réinitialiser le routeur .
- Conserver la notice jointe pour d'autres types d'application .